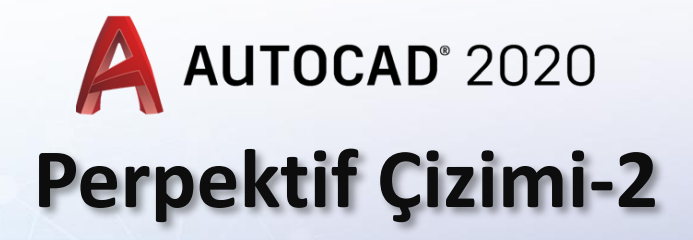

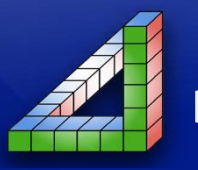

MARN

lan

Ahmet SAN Karamürsel 2024

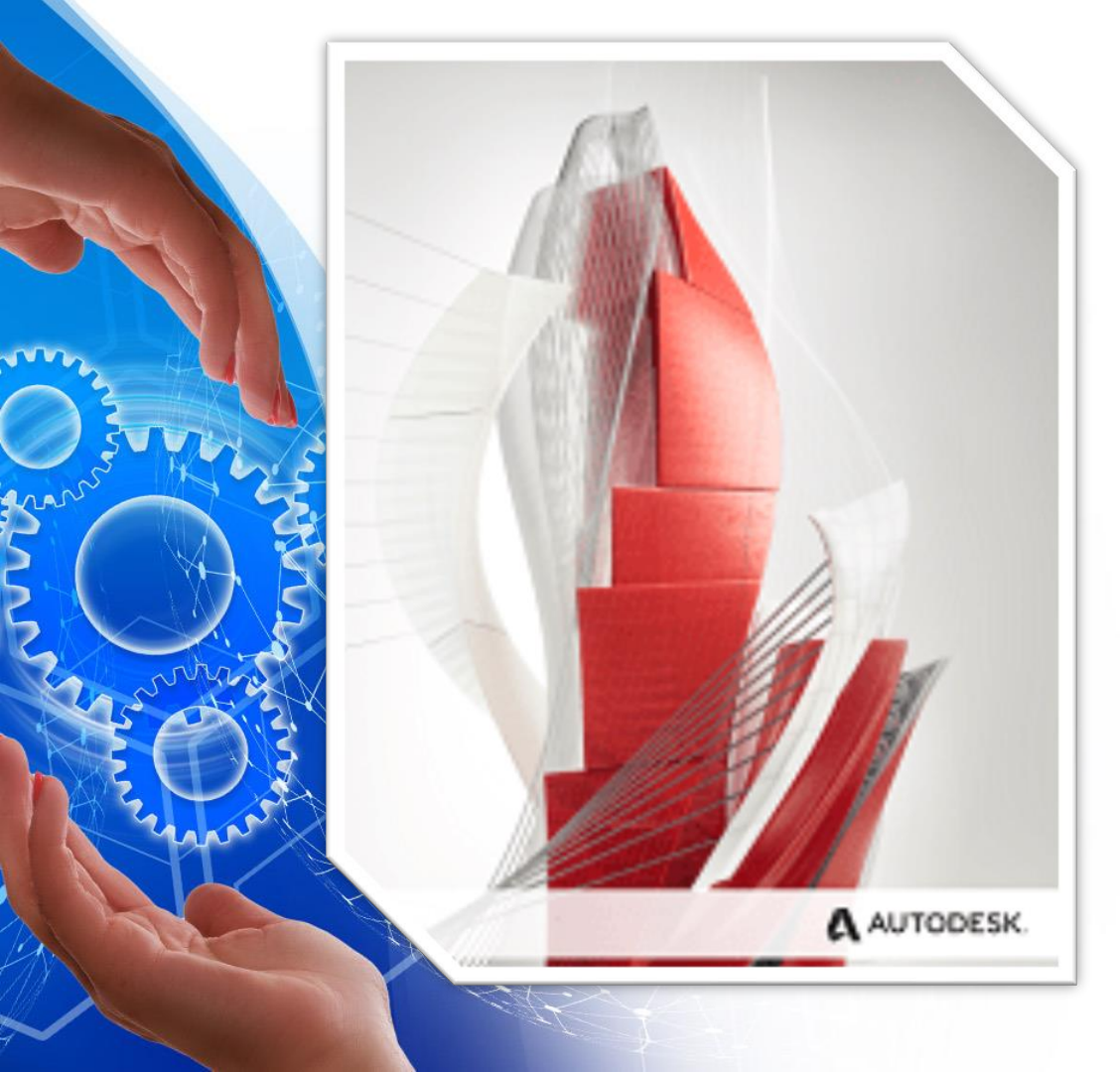

Teknik Resimde Perspektif çiziminde çember ve yaylar daire olarak çizilmez bunun yerine izometrik (elipse benzeyen) bir daire çizilir.

AutoCad programında da çember yada yay çizilirken izometrik elips çizilir.

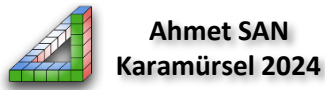

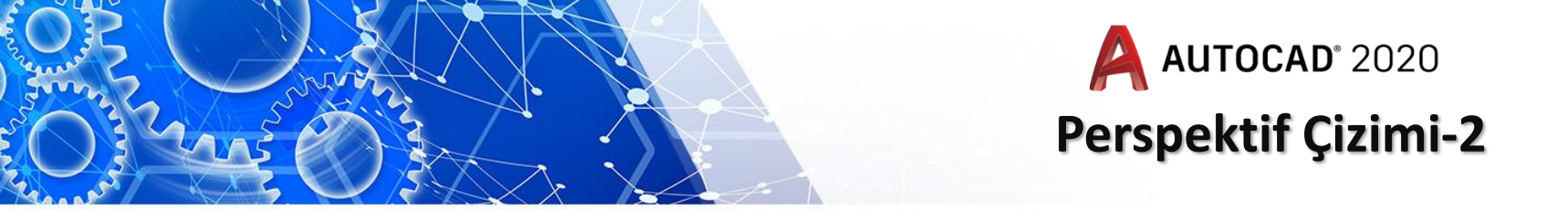

**İzometrik perspektiflerde Çember Çizimi:** Çizilecek Çember yada yayın yer aldığı yüzey öncelikle seçilmelidir çizim yüzeyi değiştirmek için **F5 tuşu** kullanılır. Her F5 tuşuna basışta diğer yüzeye geçilir.

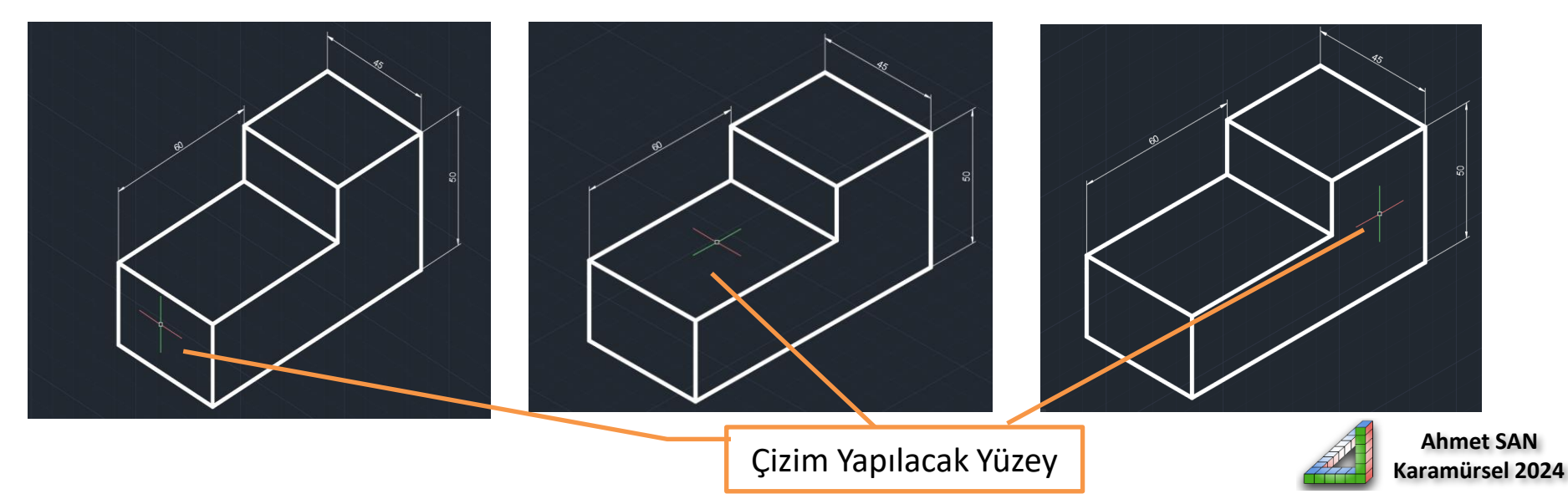

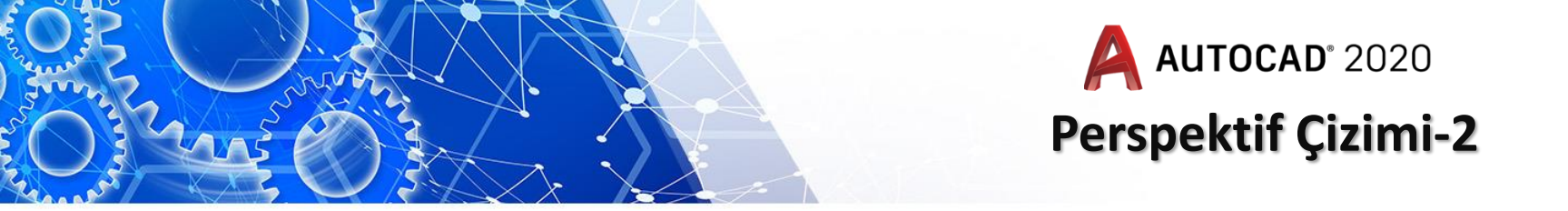

Yüzey seçimi yapıldıktan sonra Elips / Axis End seçilir. Son olarak komut satırı penceresinden Komutun alt parametresi olan isocircle seçilir ve merkez tıklanıp çember çizilir

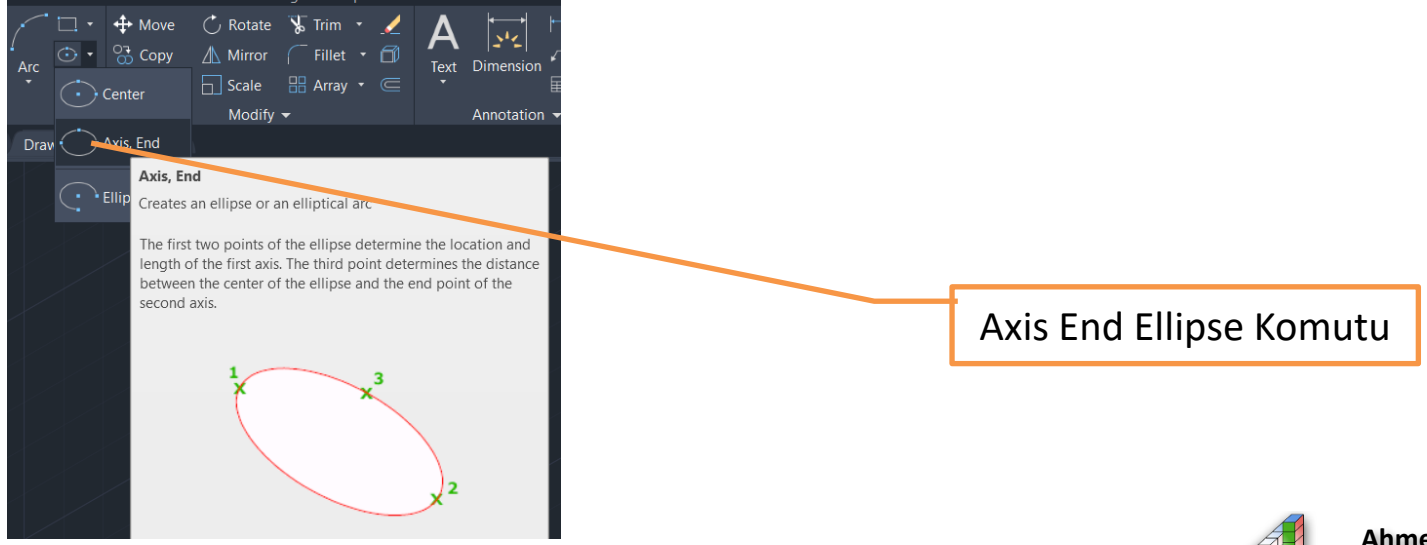

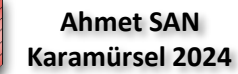

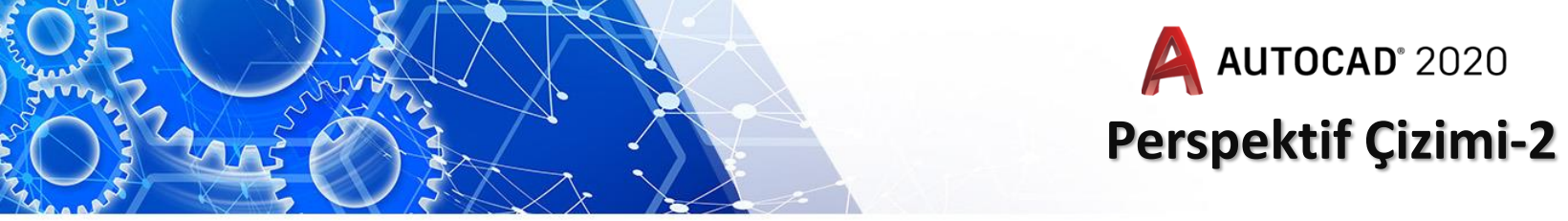

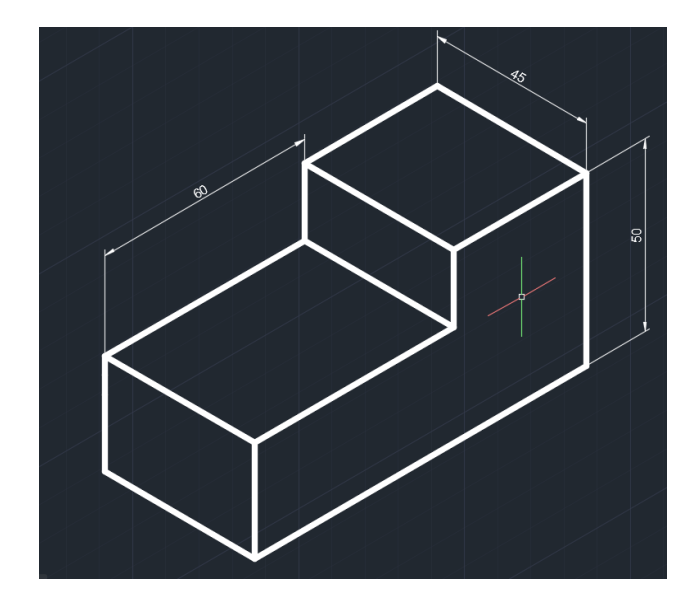

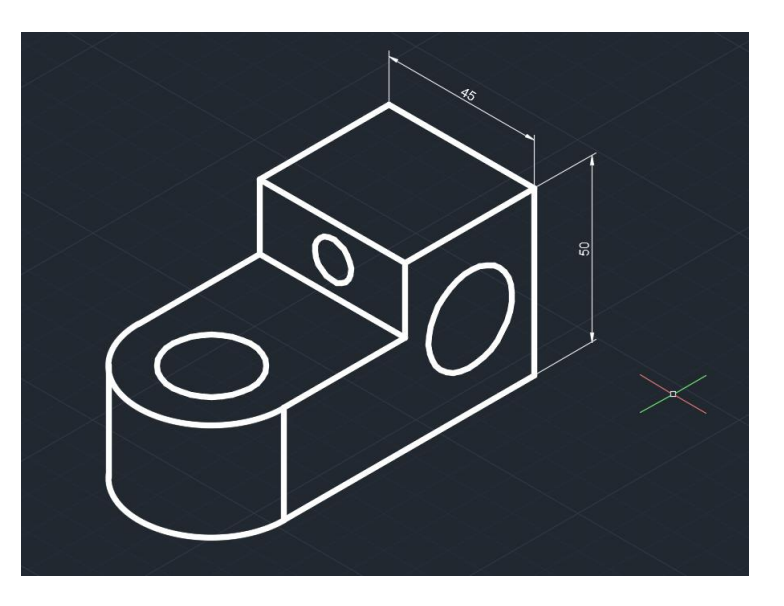

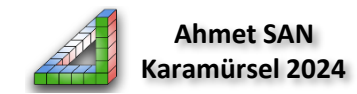

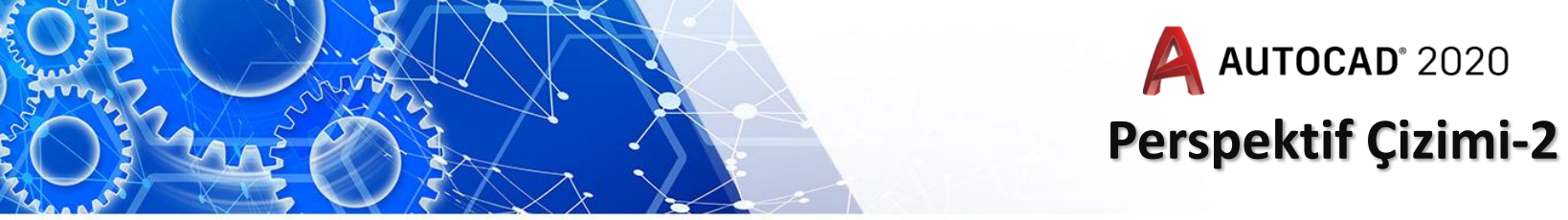

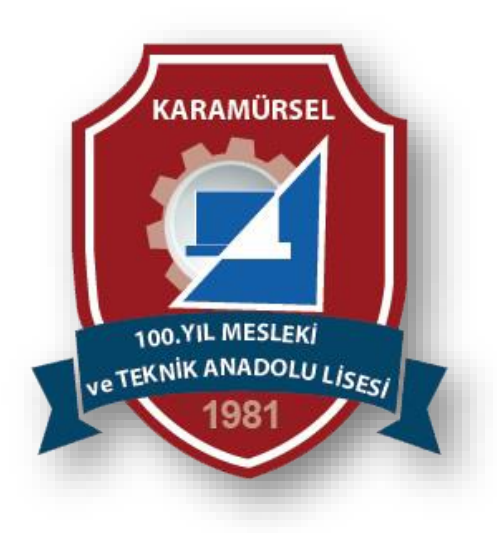

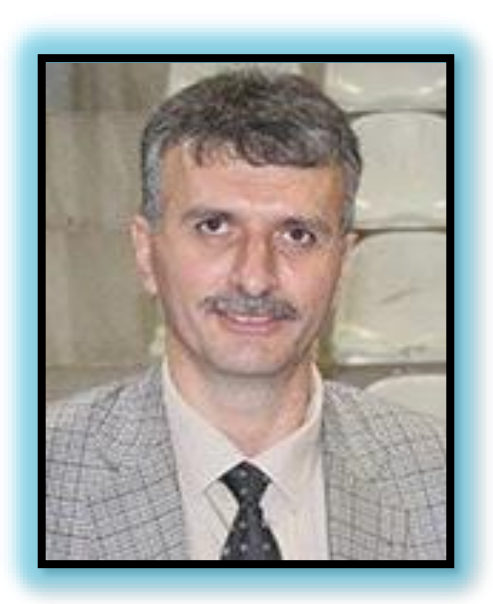

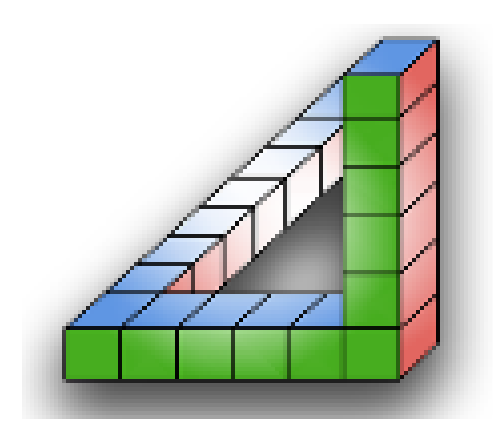

Ahmet SAN Karamürsel 2024